# OData参数设置-查询行数

1. 描述2. 设置查询行数

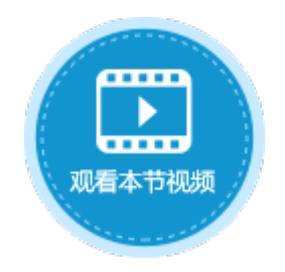

| 1. 描述                                                                               |  |
|-------------------------------------------------------------------------------------|--|
| 在0Data生成器中,需要设置0Data的参数。其中一项参数为查询行数,也就是设置您想要显示的数据的行数。                               |  |
| 选择"查询行数"页签,在显示行数的输入框中直接输入想要显示的数据的行数,或者单击<br>逐<br>选择页面中的单元格,根据单元格的值来显示数据。<br>图1 查询行数 |  |
| 表: 订单表 v<br>洗择项 查询条件 查询行数 排序                                                        |  |
| 显示行数: 10                                                                            |  |

例如,查询结果为100个记录,设置查询行数为10,则只显示前十项记录。

## 

# 2. 设置查询行数

在OData生成器中,选择数据表后,设置选择项为"列"并设置查询行数。

操作步骤

#### 0

在页面中选择一个单元格区域,在功能区菜单栏中选择"公式->OData生成器"。

图2 打开OData生成器

| •                 | ▶ - 卧 圖 <del>5</del> |          |     |    |    |    |    |  |  |  |  |  |
|-------------------|----------------------|----------|-----|----|----|----|----|--|--|--|--|--|
| 文件                | 开始                   | 创建       | 插入  | 公式 | 数据 | 安全 | 发布 |  |  |  |  |  |
| <i>fx</i><br>插入函数 | (日本)<br>名称管理器        | DData生成器 | 器 2 | 0  |    |    |    |  |  |  |  |  |
| 插入函数              | 定义的名称                | OData生成器 | R   |    |    |    |    |  |  |  |  |  |

#### 2

选择表及要显示的列。例如,选择表为"订单表",选择项为"列",勾选"订单编号""订单日期""客户名称""采购员""是否完成"这四列。

图3 选择表及显示列

| 1                                                                                                    | 洗择项 查询                                                                                                    | 冬佐 杏治                                                                    | 心干迷り                                      | 排库                      |                            |                    |               |             |    |   |
|----------------------------------------------------------------------------------------------------|----------------------------------------------------------------------------------------------------|--------------------------------------------------------------------------|-------------------------------------------|-------------------------|----------------------------|--------------------|---------------|-------------|----|---|
|                                                                                                    |                                                                                                    |                                                                          | J XRLIN                                   | 141-7                   |                            |                    |               |             |    |   |
|                                                                                                    | • 列                                                                                                    |                                                                          |                                           |                         |                            |                    |               |             |    |   |
|                                                                                                    |                                                                                                    | 列名                                                                       |                                           |                         | 全选                         |                    |               |             |    |   |
|                                                                                                    | ID                                                                                                    |                                                                          |                                           |                         |                            |                    |               |             |    |   |
|                                                                                                    | 订单编号                                                                                                    |                                                                          |                                           | ~                       | 1                          |                    |               |             |    |   |
|                                                                                                    | 订单日期                                                                                                    |                                                                          |                                           | ~                       | 2                          |                    |               |             |    |   |
|                                                                                                    | 客户名称                                                                                                    |                                                                          |                                           | ~                       | 2                          |                    |               |             |    |   |
|                                                                                                    | 是否完成                                                                                                    |                                                                          |                                           | ~                       | 2                          |                    |               |             |    |   |
|                                                                                                    | 采购员                                                                                                    |                                                                          |                                           |                         | ٩                          |                    |               |             |    |   |
|                                                                                                    | 쉐碑+                                                                                                    |                                                                          |                                           |                         | -                          |                    |               |             |    |   |
|                                                                                                    | 団建有                                                                                                    |                                                                          |                                           |                         | _                          |                    |               |             |    |   |
|                                                                                                    |                                                                                                    |                                                                          |                                           |                         | I                          |                    |               |             |    |   |
|                                                                                                    | ◯値                                                                                                    |                                                                          |                                           |                         |                            |                    |               |             |    |   |
| 可选)                                                                                                    | 设置查询条件。例                                                                                                    | 如,要查询已                                                                   | 完成订单的                                     | <b></b> 的记录,则查          | 询条件设置                      | 置为字段"是召            | 示完成"等·        | ∓"true      | "。 |   |
| 可选)<br>图4<br>表:                                                                                                  | 设置查询条件。例<br>设置查询条件<br><b>订单表</b>                                                                                              | J如,要查询己 <u>;</u>                                                         | 完成订单的                                     | <b></b> 句记录,则查          | 询条件设计                      | 置为字段"是?            | <b>奈完成"等</b>  | ∓"true      | "。 |   |
| 可选)<br>图4<br>表:<br>近                                                                                             | 设置查询条件。例<br>设置查询条件<br><b>订单表</b><br>5择项 查询条件                                                                                  | 如,要查询已<br>。<br>查询行数                                                      | 完成订单的<br>排序                               | <b>句记录,则</b> 查          | 询条件设计                      | 置为字段"是?            | 否完成"等         | ∓"true      | "。 |   |
| 可选)<br>图4<br>表:<br>近                                                                                             | 设置查询条件。例<br>设置查询条件<br>订单表<br>选择项 查询条件                                                                                         | 如,要査询己<br>、                                                              | 完成订单的<br>排序                               | 句记录,则查                  | 询条件设计                      | 置为字段"是?            | 5完成"等         | ቻ"true      | "。 |   |
| 可选)<br>图4<br>表:<br>近                                                                                             | 设置查询条件。例<br>设置查询条件<br>订单表<br>选择项 查询条件<br>新建条件 更新<br>关系                                                                        | 如,要査询己:<br>↓<br>査询行数                                                     | 完成订单的<br>排序<br>字段                         | <b>勺记录,则</b> 査          | 询条件设计                      | 置为字段"是2<br>■       | 5完成"等         | 于"true<br>值 | "。 |   |
| J选)<br>图4<br>表:<br>[]                                                                                            | 设置查询条件。例<br>设置查询条件<br>订单表<br>选择项 查询条件<br>新建条件 □ 册<br>关系                                                                       | 」如,要査询己<br>・<br>・<br>・<br>・<br>・<br>・<br>・<br>・<br>・<br>・<br>・<br>・<br>・ | 完成订单的<br>排序<br>字段<br>完成]                  | り<br>记录,则查<br>▼ 【       | 询条件设量<br><del>算</del> 于    | 置为字段"是?<br>異作<br>▼ | 5完成"等<br>true | 于"true<br>值 | "。 | ~ |
| 可选)<br>图4<br>表:<br>逻<br>重<br>查<br>循<br>图5<br>表:                                                                  | 设置查询条件。例<br>设置查询条件<br>订单表<br>选择项 查询条件<br>新建条件<br>美系<br>关系<br>过置查询行数。例如,查询<br>设置查询行数                                           | 如,要査询己:<br>・<br>・<br>・<br>・<br>・<br>・<br>・<br>・<br>・<br>・<br>・<br>・<br>・ | 完成订单的<br>排序<br>字段<br>記示出前<br>指序           | り记录,则查<br>▶ 【<br>3行已完成订 | 询条件设                       | 置为字段"是召 量作         | S完成"等         | 于"true<br>值 | "。 | ~ |
| 可选)<br>图4<br>表:<br>义<br>重<br>查<br>语<br>图5<br>表:<br>、<br>、<br>、<br>、<br>、<br>、<br>、<br>、<br>、<br>、<br>、<br>、<br>、 | <ul> <li>设置查询条件。例</li> <li>设置查询条件</li> <li>订单表</li> <li>选择项 查询条件</li> <li>新建条件 ····································</li></ul> | 如,要査询已<br>・<br>・<br>・<br>・<br>・<br>・<br>・<br>・<br>・<br>・<br>・<br>・<br>・  | 完成订单的<br>排序<br>字段<br>记<br>记<br>記示出前<br>排序 | 勺记录,则查 ▼ 4 3行已完成订       | 询条件设∃<br><b>禁</b><br>単的记录。 | 当为字段"是召            | 5完成"等<br>true | 于"true<br>值 | "。 | Y |

在单元格的编辑状态下按 Ctrl+Shift+Enter 键。此时选择的单元格区域内的所有单元格都应用了该公式,并且每个公式都被大括号{}包围,即Excel的数组公式。

图6 0Data与Excel函数组合使用

|   | X2 : X 🗸 f x |                                                                         |                         |   |   |   |   |   |   | f <sub>×</sub> | {=ODATA("订单表?\$select=订单编号,订单日期,客户名称,是否完成,采购员&\$filter=是否完成 eq tr |    |   |    |         |              |                |              |                | rue&\$       | \$top=       | =3")}   |   |   |   |   |    |    |       |      |       |
|---|--------------|-------------------------------------------------------------------------|-------------------------|---|---|---|---|---|---|----------------|-------------------------------------------------------------------|----|---|----|---------|--------------|----------------|--------------|----------------|--------------|--------------|---------|---|---|---|---|----|----|-------|------|-------|
|   | A            | В                                                                       | С                       | D | E | F | G | H | I | J              | K                                                                 | L  | M | N  | 0       | P            | Q              | R            | S              | Т            | U            | A       | Ψ | X | Y | Z | AA | AB | AC AI | D AE | AF AG |
| 1 |              |                                                                         |                         |   |   |   |   |   |   |                |                                                                   |    |   |    |         |              |                |              |                |              |              |         |   |   |   |   |    |    |       |      |       |
| 2 |              | ì.                                                                      | 订单编号 订单日期 客户名称 采购员 是否完成 |   |   |   |   |   |   |                |                                                                   |    | 否 | 完月 | 戓       |              |                | {=ODATA      | . {=ODATA(″ì]. | !{=ODATA(″订. | ! {=ODATA (' | {=ODATA |   |   |   |   |    |    |       |      |       |
| 3 |              | [订单编号][订单日期][客户名称][采购员] [是否完成                                           |                         |   |   |   |   |   |   |                | 完r                                                                | 成] |   |    | {=ODATA | {=оdata(″ì]. | ! {=odata("ì]. | ! {=ODATA (' | {=ODATA        |              |              |         |   |   |   |   |    |    |       |      |       |
| 4 |              | {=ODATA {=ODATA ("i]! {=ODATA ("i]! {=ODATA ('i]! {=ODATA ('i]! {=ODATA |                         |   |   |   |   |   |   |                |                                                                   |    |   |    |         |              |                |              |                |              |              |         |   |   |   |   |    |    |       |      |       |
| 5 |              |                                                                         |                         |   |   |   |   |   |   |                |                                                                   |    |   |    |         |              |                |              |                |              |              |         |   |   |   |   |    |    |       |      |       |
| 6 |              | 表格1                                                                     |                         |   |   |   |   |   |   |                |                                                                   |    |   |    |         |              |                |              |                |              |              |         |   |   |   |   |    |    |       |      |       |
| 7 |              | 请在当前表格模板行位置绑定[订单表]表的字段。                                                 |                         |   |   |   |   |   |   |                |                                                                   |    |   |    |         |              |                |              |                |              |              |         |   |   |   |   |    |    |       |      |       |
| 8 |              |                                                                         |                         |   |   |   |   |   |   |                |                                                                   |    |   |    |         |              |                |              |                |              |              |         |   |   |   |   |    |    |       |      |       |
| 9 |              |                                                                         |                         |   |   |   |   |   |   |                |                                                                   |    |   |    |         |              |                |              |                |              |              |         |   |   |   |   |    |    |       |      |       |
|   |              |                                                                         |                         |   |   |   |   |   |   |                |                                                                   |    |   |    |         |              |                |              |                |              |              |         |   |   |   |   |    |    |       |      |       |

### 6

(可选)设置单元格格式。第二列为日期类型字段,需将其设置为日期格式;第四列为是否类型字段,需将其显示为需要的"己完成"或 "未完成";

图7 设置单元格格式

| X        | Y             | Z                                  | AA         | AB      | AC | AD | AE | AF | AG | AH | AI |
|----------|---------------|------------------------------------|------------|---------|----|----|----|----|----|----|----|
| {=ODATA  | {=0DATA ("ì]! | {=ODATA("ì]!                       | {=ODATA (' | {=ODATA |    |    |    |    |    |    |    |
| {=ODATA  | {=ODATA("i]!  | {=ODATA (" i] !<br>√=ODATA (" i] ! | {=ODATA('  | {=ODATA |    |    |    |    |    |    |    |
| 1-ODATA  | (-ODATA( )]   | (-ODATA( )):                       | (-ODATA(   | 1-ODATA |    |    |    |    |    |    |    |
| 🕕 设置单    | 包元格格式         |                                    |            |         |    |    |    |    |    | 2  | ×  |
| 数字       | 对齐 字体 边框      | 埴充                                 |            |         |    |    |    |    |    |    |    |
|          |               |                                    |            |         |    |    |    |    |    |    |    |
| 分类       |               |                                    |            |         |    |    |    |    |    |    |    |
| 常规<br>数值 | <u> </u>      | 100                                |            |         |    |    |    |    |    |    |    |
| 货币       |               | 举型:                                |            |         |    |    |    |    |    |    |    |
| 会计       | 专用            | 2001年3月14日                         |            |         |    |    |    |    | ſ  |    |    |
| 日期       |               | 2001/03/14                         |            |         |    |    |    |    |    | ۲  |    |
| 时间       |               | 2001/3/14                          |            |         |    |    |    |    |    |    |    |
| 自分       | τK            | 2001年3月                            |            |         |    |    |    |    | 1  | Ŧ  |    |
| 刀数<br>科学 | 记数            | 区域设置(国家/地                          | I⊠):       |         |    |    |    |    |    |    |    |
| 文本       |               | 中文(中国)                             |            |         |    |    |    |    |    | ×  |    |
| 特殊       |               |                                    |            |         |    |    |    |    |    |    |    |
| 自定       | ×             |                                    |            |         |    |    |    |    |    |    |    |
| 日期格      | ▲式将日期和时间系     | 《列值显示为日期值                          | 1.         |         |    |    |    |    |    |    |    |

|    | X                 | Y        |      | Z                | AA         | AB      | AC | AD | AE | AF | AG | AH | AI |
|----|-------------------|----------|------|------------------|------------|---------|----|----|----|----|----|----|----|
|    |                   |          |      |                  |            |         |    |    |    |    |    |    |    |
| {= | ODATA             | {=ODATA( | ″订!  | {=0DATA (″ ì]!   | {=ODATA (' | {=ODATA |    |    |    |    |    |    |    |
| {= | ODATA             | {=ODATA( | ″门!  | {=0DATA (″ ìŢ!   | {=ODATA (' | {=ODATA |    |    |    |    |    |    |    |
| {= | ODATA             | {=ODATA( | ″ìŢ! | {=0DATA (″ ὶ͡] ! | {=ODATA (' | {=ODATA |    |    |    |    |    |    |    |
|    |                   |          |      |                  |            |         |    |    |    |    |    |    | 4  |
| 0  | 设置单分              | 元格格式     |      |                  |            |         |    |    |    |    |    | ×  |    |
|    |                   |          | =    | 144.1            |            |         |    |    |    |    |    |    |    |
|    | 数子 文              | 挤 字体 ;   | 力框   | 埴充               |            |         |    |    |    |    |    | _  |    |
|    | ⇔**•              |          |      |                  |            |         |    |    |    |    |    |    |    |
|    | 75 <del>2</del> 5 |          |      |                  |            |         |    |    |    |    |    |    |    |
|    | 常规                |          | ^    | נימאנא           |            |         |    |    |    |    |    |    |    |
|    | 数1旦               |          |      |                  |            |         |    |    |    |    |    |    |    |
|    | 货币                |          |      | 类型:              |            | _       |    |    |    |    |    | _  |    |
|    | 会计专               | 用        |      | [=1]"已完成";[=0]   | "未完成"      |         |    |    |    |    |    |    |    |
|    | 日期                |          |      | 0.00E+00         |            |         |    |    |    |    |    | 7  |    |
|    | 时间                |          |      | ##0.0E+0         |            |         |    |    |    |    |    |    |    |
|    | 百分比               | 5        |      | # ?/?            |            |         |    |    |    |    |    |    |    |
|    | 分数                |          |      | # ??/??          |            |         |    |    |    |    |    | -  |    |
|    | 科学记               | 数        |      | [=1]"是":[=0]"否   |            |         |    |    |    |    |    |    |    |
|    | 文本                |          |      | m/d/www          |            |         |    |    |    |    |    |    |    |
|    | 特殊                |          |      | d-mmm-vv         |            |         |    |    |    |    |    |    |    |
|    | 自定义               |          |      | 2                |            |         |    | _  | _  | _  |    | 4  |    |
|    |                   |          | ~    |                  |            |         |    |    | f  | 删除 |    |    |    |
|    | 以现有               | 格式为基础,   | 生成   | 自定义的数字格式。        | •          |         |    |    |    |    |    |    |    |

#### 0

运行后,在浏览器中可以看到已完成的前3个订单的记录。

图8 运行结果

\_\_\_\_\_\_ 结束 \_\_\_\_\_

| 订单编号 | 订单日期      | 客户名称 | 采购员 | 是否完成 |
|------|-----------|------|-----|------|
| A001 | 2017/5/19 | 国顶公司 | 小张  | 未完成  |
| A002 | 2017/5/22 | 通恒机械 | 小李  | 已完成  |
| A003 | 2017/5/23 | 森通   | 小王  | 已完成  |
| A004 | 2017/5/24 | 国皓   | 小赵  | 已完成  |
| A005 | 2017/5/27 | 迈多贸易 | 小李  | 未完成  |
| A006 | 2017/6/5  | 祥通   | 小王  | 已完成  |
| A007 | 2017/6/6  | 广通   | 小赵  | 未完成  |

| A002 | 2017/05/22 | 通恒机械 | 已完成 | 小李 |
|------|------------|------|-----|----|
| A003 | 2017/05/23 | 森通   | 已完成 | 小王 |
| A004 | 2017/05/24 | 国皓   | 已完成 | 小赵 |

回到顶部